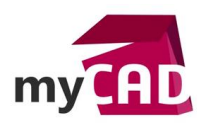

#### Trucs & Astuces – Comment utiliser le gestionnaire de coques SOLIDWORKS Simulation

#### Résumé

L'outil gestionnaire de coques SOLIDWORKS Simulation permet de :

- Définir des coques
- Modifier les coques
- Organiser les coques efficacement
- Prévisualiser l'orientation

### Solutions

## 1. Activer le gestionnaire de coques

Dans un premier temps, pour activer le gestionnaire de coques SOLIDWORKS Simulation, il faut se rendre au niveau du Gestionnaire de commande : **Simulation** > **Gestionnaire de coques** 

| 35 SOLIDI           |                          | D • 🕑 • 冒          | • 🔒 • 🔊       | - 🕞 - 🕻    | E @ -                    |              |            |                           | Garde Co           | rps_Asm.SLDASM *       |
|---------------------|--------------------------|--------------------|---------------|------------|--------------------------|--------------|------------|---------------------------|--------------------|------------------------|
| C<br>Nouvelle étude | <u>=</u>                 | Conseiller Déplace | ments impos   | és Conseil | Ler Chargements externes | Conseiller C | onnexions  |                           | Secuter cette étud | e Conseiller Résultats |
| *                   | Appliquer<br>un matériau | •                  | incrito impos | es consen  | *                        | •            | Sintexions | Gestionnaire<br>de coques | *                  | *                      |
| Assemblage          | Représentati             | ion schématique    | Esquisse      | Evaluer    | Compléments de SOL       | IDWORKS      | Simulat    | ion myCA                  | Dtools 2017 🔊      | ) 🖉 👰 🖓 🛱 ·            |

Dans le menu : Simulation > Coques>Gestionnaire de coques

# 2. Créer des définitions de coques

A l'aide du gestionnaire de coques SOLIDWORKS Simulation, il est possible de définir des coques avec un corps surfacique ou la face d'un corps volumique

| <b>~</b> ×            | Gestionnaire de coques                                                                                                    | 1 |
|-----------------------|----------------------------------------------------------------------------------------------------|---|
| Message<br>Propriété: | às                                                                                                    | ~ |
|                       | Face<2>@Garde Corps1-1<br>Face<3>@Garde Corps_Barreaudage1-13<br>Face<4>@Garde Corps_Barreaudage1-13<br>Face<5>@Garde Corps_Barreaudage1-13<br>Face<6>@Garde Corps_Barreaudage1-13 | * |

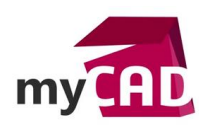

AuteurJean-François Labady, Consultant, BU Services, VISIATIVDate30.08.2017ProduitSOLIDWORKS Simulation PremiumVersion2017

## 3. Appliquer des propriétés de coque

Ensuite, vous avez la possibilité de choisir :

• Le type (épaisse ou mince)

| 0       |                         |
|---------|-------------------------|
| Fine    | ×                       |
| Fine    |                         |
| Epaisse |                         |
|         | Fine<br>Fine<br>Epaisse |

L'orientation

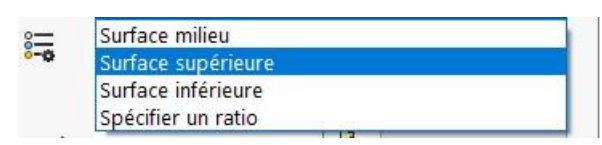

• L'épaisseur

| Epais | seur: |     |    |   |
|-------|-------|-----|----|---|
| 2     | 5     | ~ ] | mm | ~ |

# 4. Gérer les groupes de coques (facultatif)

De plus, vous pouvez également regrouper les coques, et créer des groupes de coques au niveau de la Zone Regroupement :

| Gérer les groupes de coques         Aucun         Gérer les groupes de coques         Gérer les groupes         Gérer les groupes         Gérer les groupes         L'ajout de coques à un groupe vous permet de définir ou modifier la formulation (fine/épaiss<br>l'épaisseur de la coque pour toutes les coques du         Saisir le nom de groupe         Propriétés:         Barreaux         Fine         Acier allié         Saisir le nom de groupe         Fine         Saisir le nom de groupe         Fine         Saisir le nom de groupe         Fine         Saisir le nom de groupe         Saisir le nom de groupe         Saisir le                                                                                                    |     |
|----------------------------------------------------------------------------------------------------|-----|
| Aucun         Gérer les groupes         Gérer les groupes         L'ajout de coques à un groupe vous permet de définir ou modifier la formulation (fine/épaiss<br>l'épaisseur de la coque pour toutes les coques du         Saisir le nom de groupe       Propriétés:         Image: Barreaux       Fine         Image: Acier allié       Image: Saisir le nom de groupe         Image: Saisir le nom de groupe       Fine         Image: Saisir le nom de groupe       Fine                                                                                                    |     |
| Gérer les groupes         Gérer les groupes         L'ajout de coques à un groupe vous permet de définir ou modifier la formulation (fine/épaise<br>l'épaisseur de la coque pour toutes les coques du         Saisir le nom de groupe       Propriétés:         Image: Barreaux       Fine         Image: Complex and the second second se                                                                                                    |     |
| Sérer les groupes   L'ajout de coques à un groupe vous permet de définir ou modifier la formulation (fine/épaiss l'épaisseur de la coque pour toutes les coques du   Saisir le nom de groupe   Propriétés:   Fine   Barreaux   Fine   Acier allié   5   Imm                                                                                                    |     |
| Gérer les groupes L'ajout de coques à un groupe vous permet de définir ou modifier la formulation (fine/épaise l'épaisseur de la coque pour toutes les coques du  Saisir le nom de groupe Propriétés:  Saisir le nom de groupe Propriétés:  Acier allié  Acier allié mm                                                                                                    |     |
| L'ajout de coques à un groupe vous permet de définir ou modifier la formulation (fine/épaise<br>l'épaisseur de la coque pour toutes les coques du<br>Saisir le nom de groupe<br>Propriétés:<br>Barreaux<br>Fine<br>Acier allié<br>mm                                                                                                    | >   |
| L'ajout de coques à un groupe vous permet de définir ou modifier la formulation (fine/épaise<br>l'épaisseur de la coque pour toutes les coques du<br>Saisir le nom de groupe Propriétés: Fine Fine Acier allié mm                                                                                                    |     |
| L'ajout de coques à un groupe vous permet de définir ou modifier la formulation (fine/épaise<br>l'épaisseur de la coque pour toutes les coques du<br>Saisir le nom de groupe Propriétés: Barreaux Fine Acier allié M Tour Solution M Tour Solution |     |
| l'épaisseur de la coque pour toutes les coques du          Saisir le nom de groupe       Propriétés:                                                                                                    | e), |
| Saisir le nom de groupe       Propriétés:                                                                                                    | -,, |
| Saisir le nom de groupe Propriétés:     Barreaux       Fine       Acier allié        T 5        mm                                                                                                    |     |
| Saisir le nom de groupe     Proprietes:                                                                                                    |     |
| Barreaux   Fine Acier allié The state of the state of the state                                                   |     |
| H→ Barreaux<br>Hine<br>Fine<br>Acier allié<br>Chi 5 ∨ ] mm ∨                                                                                                    | a:  |
| Acier allié                                                                                                    |     |
| Acier allié                                                                                                    |     |
|                                                                                                    |     |
| 5 ~ 3 mm ~                                                                                                    |     |
|                                                                                                    | 1   |
|                                                                                                    |     |
|                                                                                                    |     |
|                                                                                                    |     |
|                                                                                                    |     |
|                                                                                                    |     |
| OK Annuler Aide                                                                                                    |     |

©Visiativ 2017 – Toute reproduction partielle ou complète est interdite sans autorisation <u>www.my-cad.fr</u> - <u>www.my-cad.ch</u> – <u>www.my-cad.ma</u>

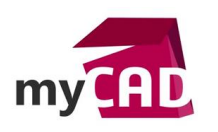

AuteurJean-François Labady, Consultant, BU Services, VISIATIVDate30.08.2017ProduitSOLIDWORKS Simulation PremiumVersion2017

Cela permet de regrouper les coques dont les propriétés sont identiques (type, épaisseur, unités et matériaux) et de propager les modifications à toutes les coques au sein d'un groupe.

## 5. Trier les coques avec une couleur temporaire

Enfin, il est possible de visualiser les coques avec une même couleur temporaire pour les coques dont le matériau ou l'épaisseur sont identiques.

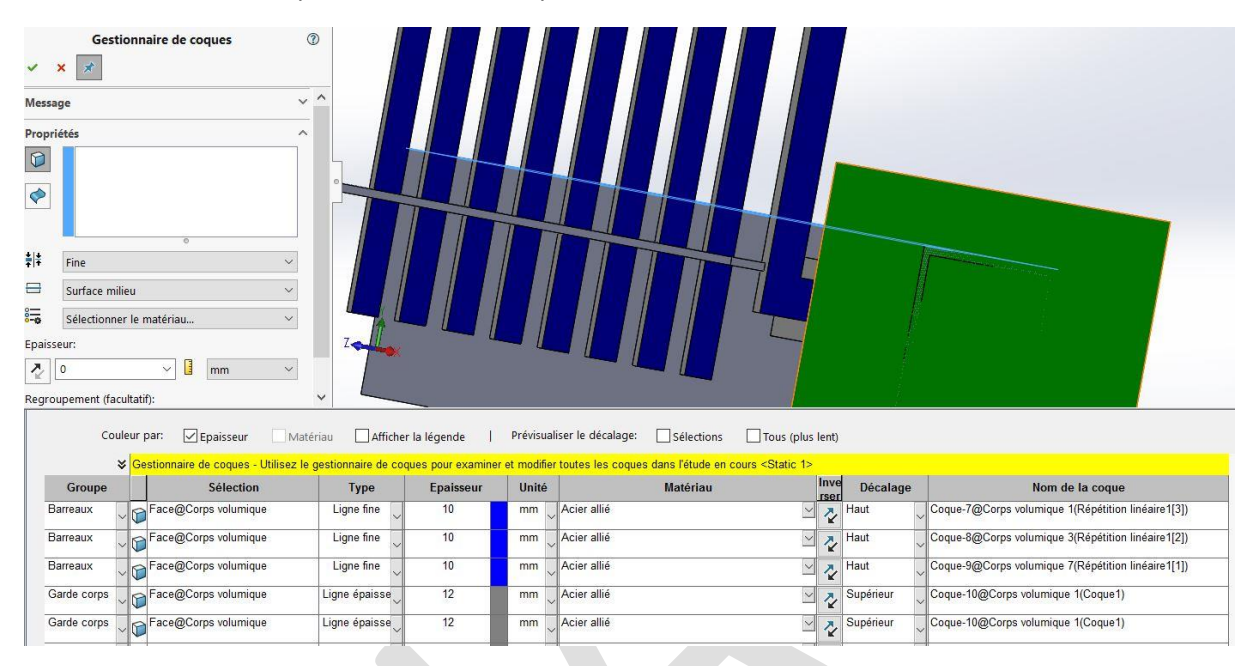

## **En conclusion**

En somme, l'utilisation de l'outil Gestionnaire de coques SOLIDWORKS Simulation permet de gérer plus efficacement les coques.

### Usages

• Simulation

## Activités

- BE Sous-traitance
- Carrosserie Industrielle
- Chaudronnerie Serrurerie
- Machines spéciales
- Applications médicales
- Tôlerie
- Tuyauterie/Process/Usine